## LINE 🖤 の使い方/ QRでの友達追加

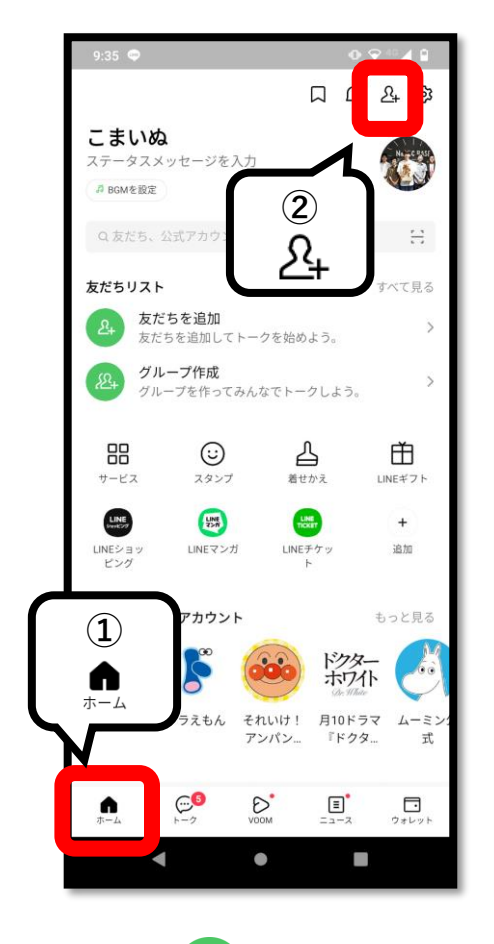

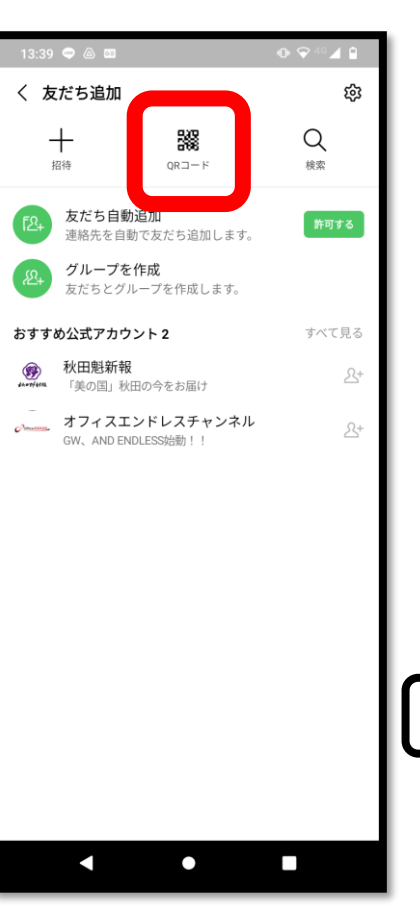

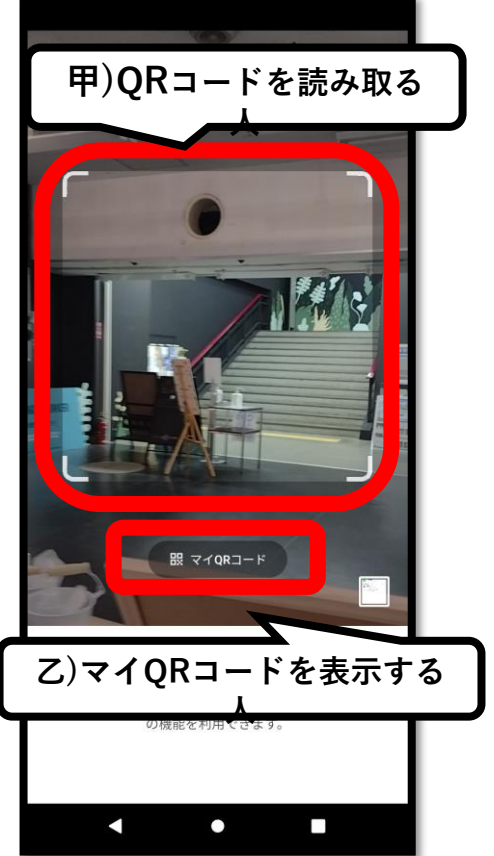

LINE 🔮 を開き、

 ① 画面左下の 「ホーム ▲」を タップ。
②右上にある 人のマーク 「友だち追加 <del>2</del>」 をタップ。 「友だち追加」の 画面になったら、 上の中央にある 「QRコード **認**」を タップ。

甲)QRコードを読み取る人 カメラが起動するので、 相手のQRコードを読み取 ります。

乙)QRコードを表示する人 マイQRコードをタップし ます。自分のQRコードが 表示されます。

## LINE 🖤 の使い方/ QRでの友達追加

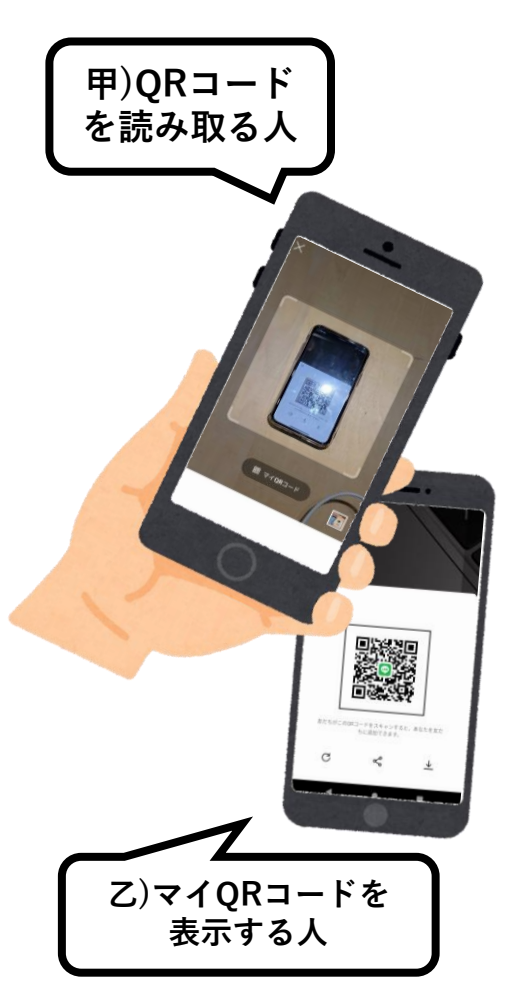

友だち追加をしてもらう 人に、マイQRコードが 出ている画面を見せます。 追加をする人は、相手の 出てくるので、

「マイORコード」を 読み取ります。

甲)QRコード を読み取る人

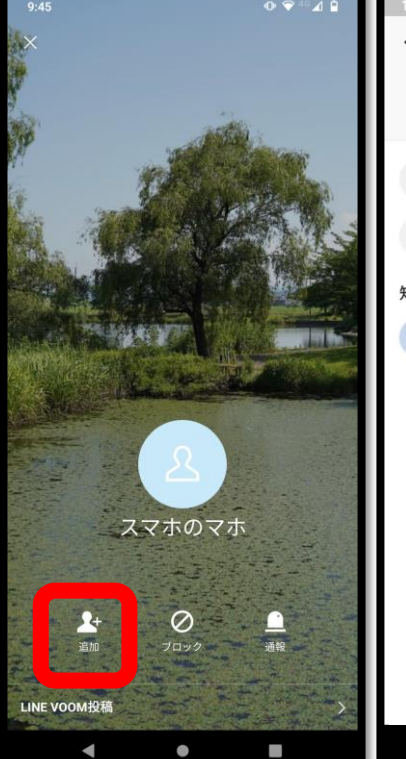

乙)マイQRコードを 表示する人

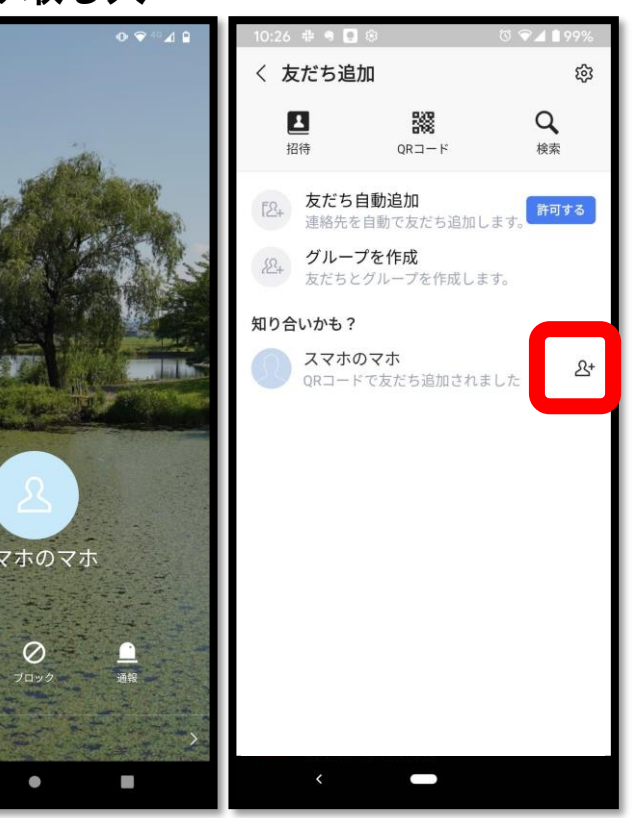

ORコードを 読み取ると、 相手の情報が 左側の「追加」 をタップします。 右側の [&+] を

読み込んだ側が 追加をタップすると 「知り合いかも?」に 相手の名前が 出てくるので、 タップします。

これで、お互いが 友だちになりました!